Żeby dodać artykuł, trzeba się na portalu zarejestrować i w menu użytkownika na stronie portalu kliknąć: "Nowy artykuł". W swoim menu zobaczą ten link tylko osoby z odpowiednimi uprawnieniami. Jeśli chcesz dołączyć do naszej redakcji i takie uprawnienia chcesz otrzymać napisz do nas: poczta@sluzbacywilna.info.pl

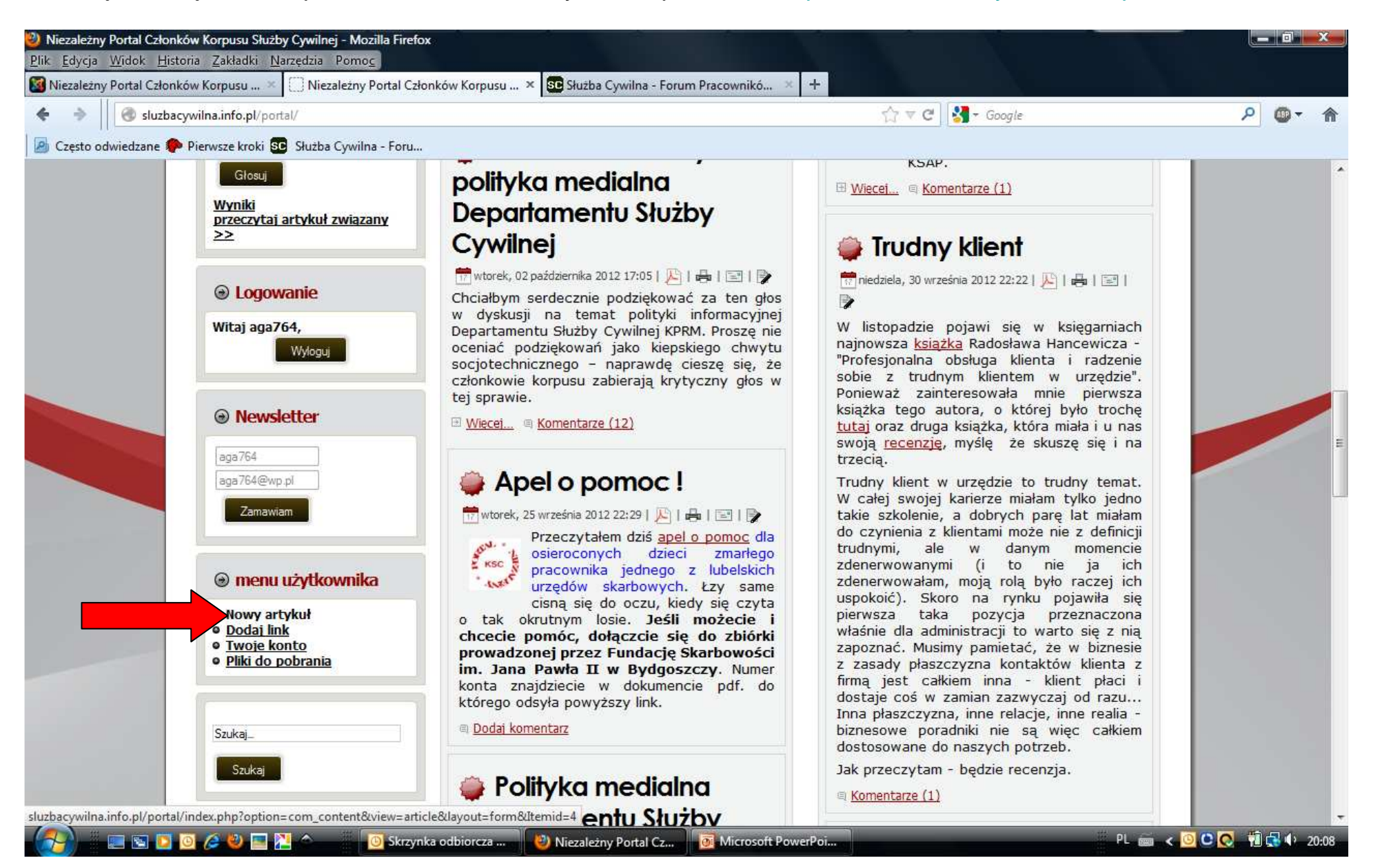

Po kliknięciu na wskazany link otworzy się edytor. Wpisujemy tytuł, a niżej treść. Na razie nic nie musimy ustawiać – formatowanie zrobimy na końcu.

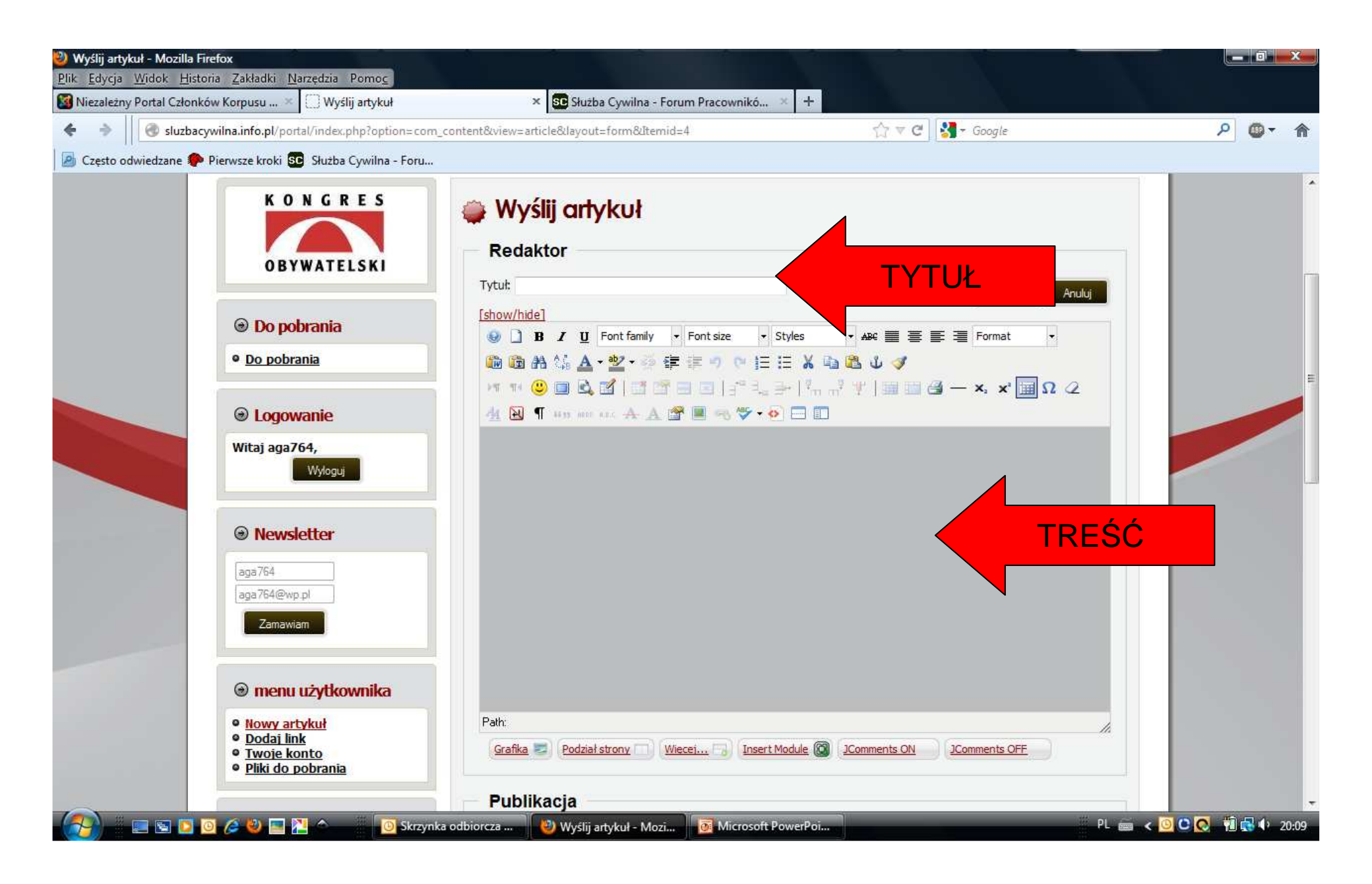

Żeby wstawić link do jakiejś strony, trzeba najpierw zaznaczyć wybrane słowo (w przykładzie wybrałam "TUTAJ"), a potem kliknąć wskazaną strzałką ikonkę.

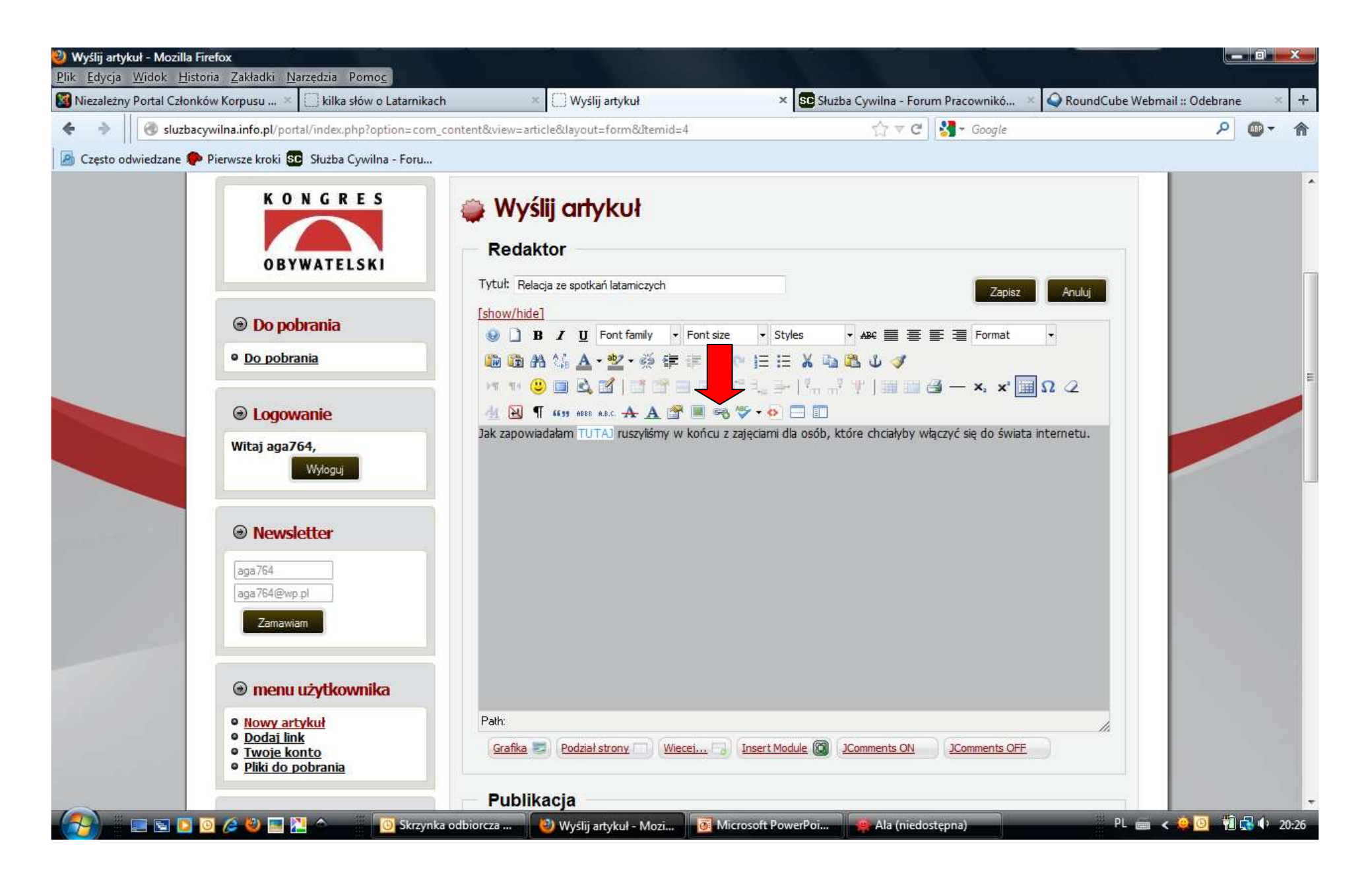

Otworzy się nowe okno. W pole tekstowe URL wklejamy skopiowany adres strony do której link ma odsyłać.

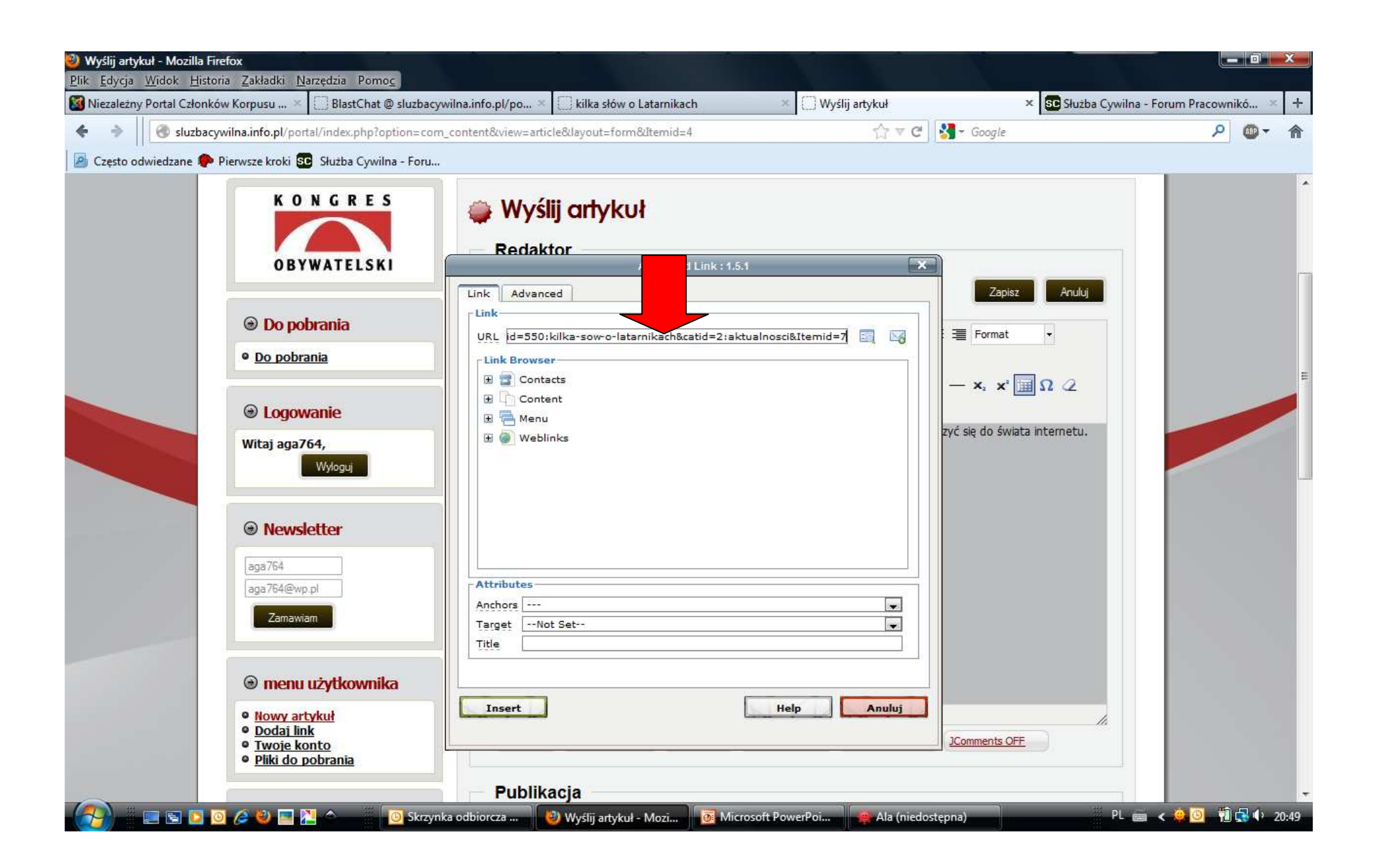

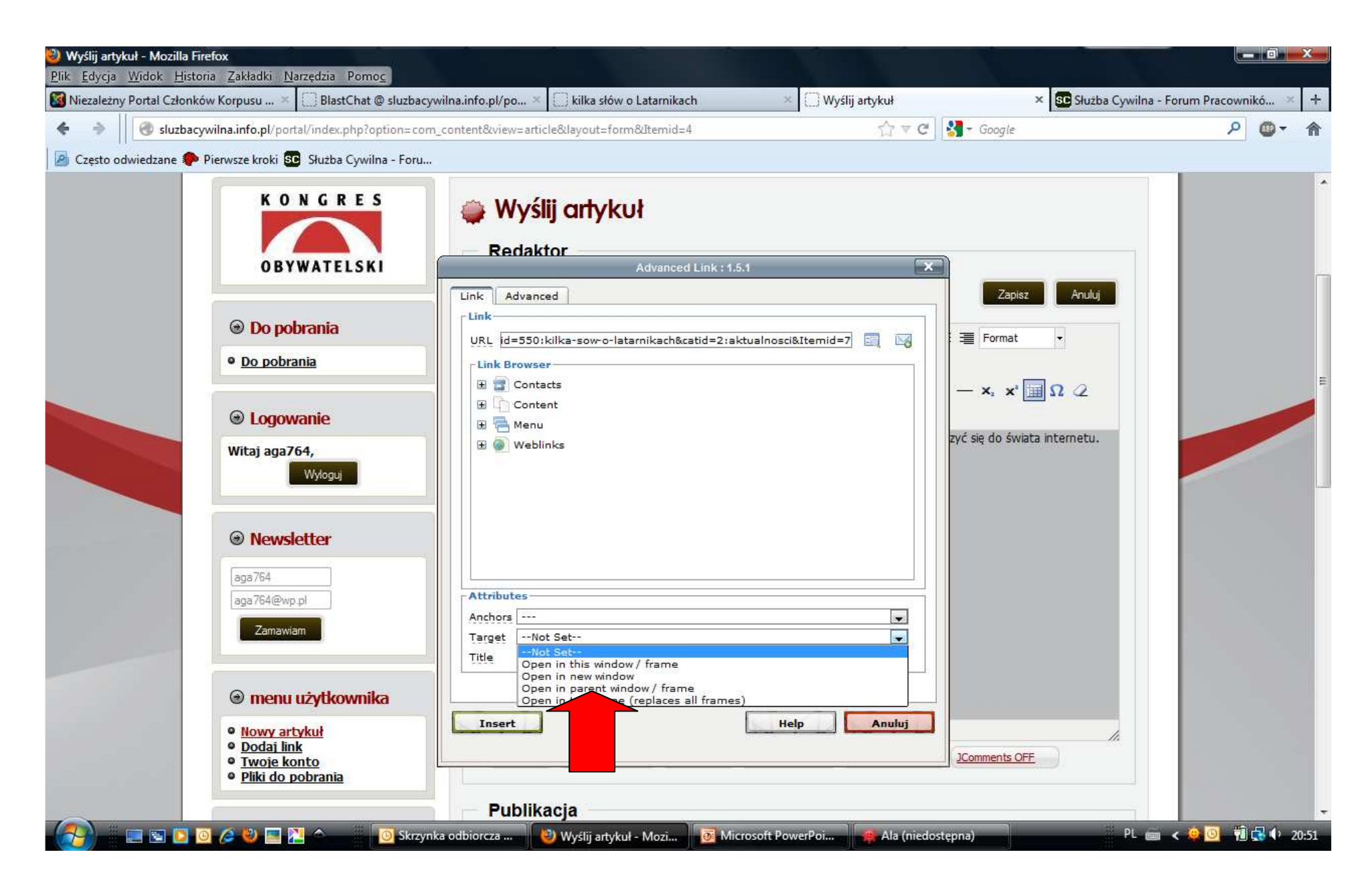

Na dole, przy słowie Target jest rozwijana lista. Jeśli chcemy, linkowana strona otworzyła się w nowym oknie, klikamy: "open in new window". Jeśli nie wybierzemy nic, będzie "not set" (czyli nie ustawione) i czytelnik przeniesie się od nas na polecaną stronę.

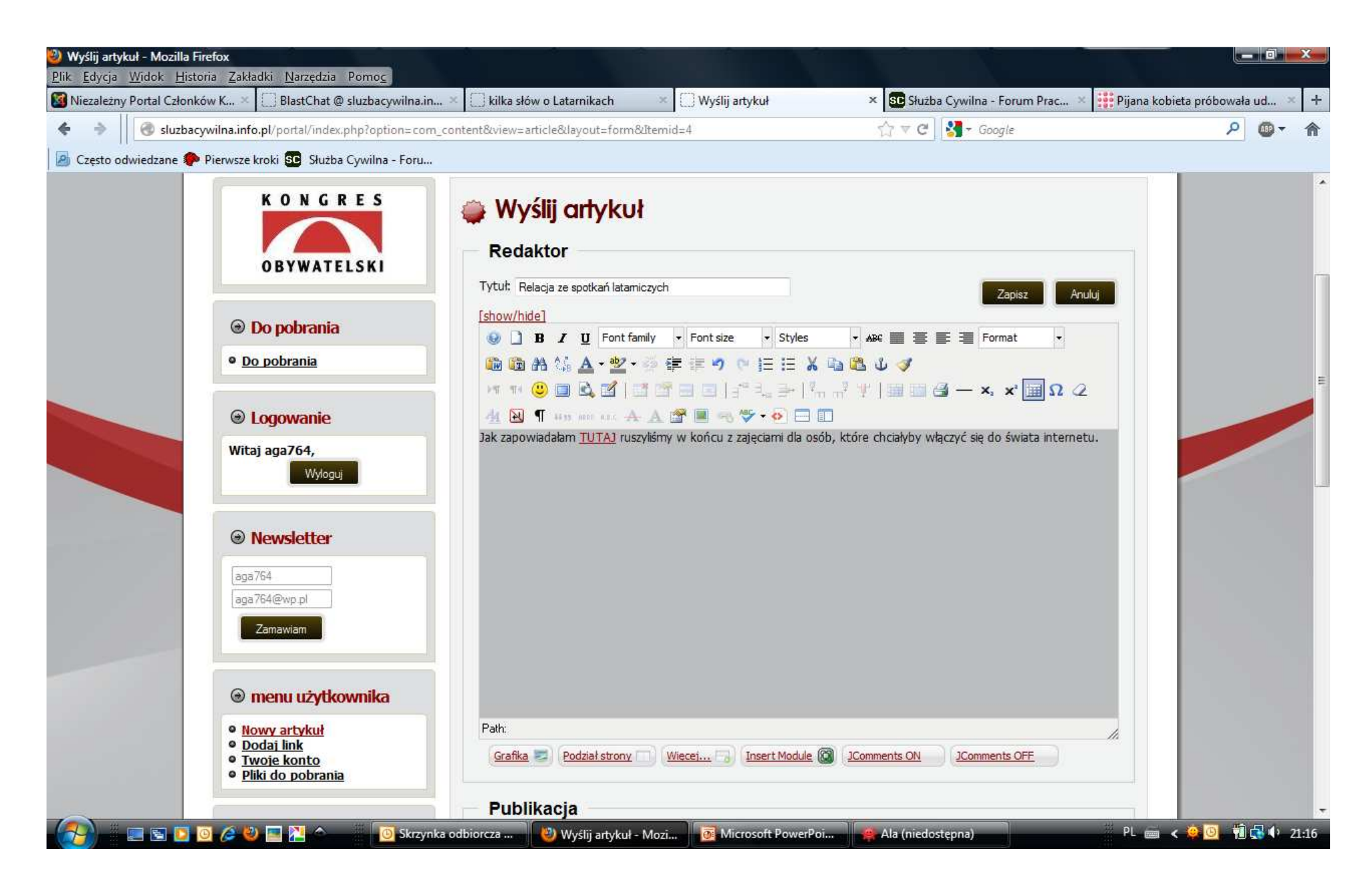

Prawidłowe dodanie linka spowoduje, że wybrane słowo zostanie podkreślone i zmieni kolor.

Po wpisaniu tekstu musimy zdecydować, ile go będzie widać na stronie głównej. Jeśli czytelnika zainteresuje temat, kliknie na "więcej" i doczyta sobie dalej. Ale ten link "więcej" trzeba wstawić. Na dole, pod oknem tekstu jest kilka przycisków. Ustawiamy kursor w miejscu, gdzie link ma się pojawić i klikamy przycisk "więcej".

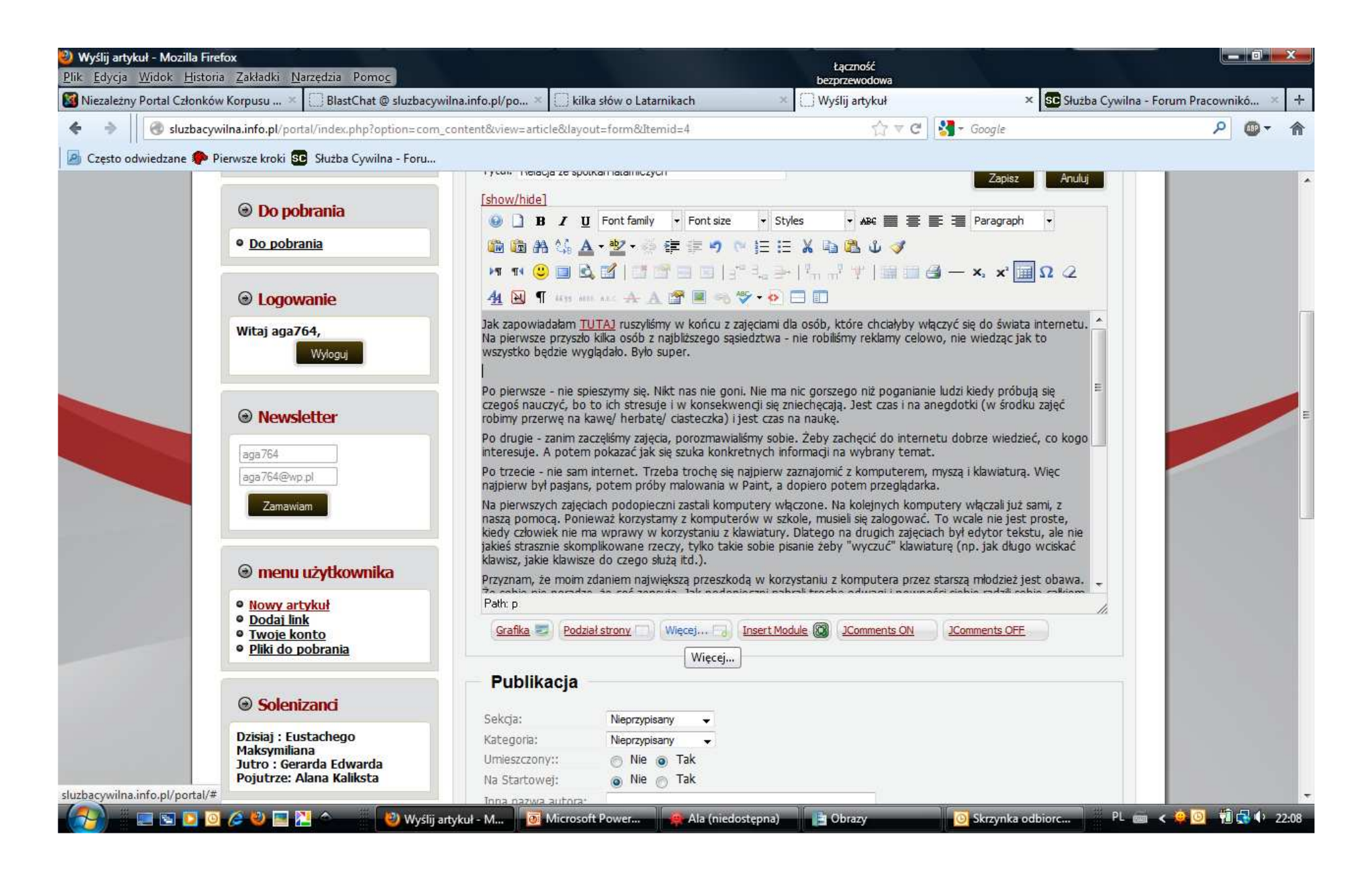

W miejscu, gdzie był kursor pojawiła się pozioma linia. Pod polem tekstu jest 6 przycisków, po kolei: grafika (do wstawiania obrazów), podział strony, więcej, insert module (do wstawiania modułu, np. sondy), włączanie komentarzy i wyłączanie komentarzy.

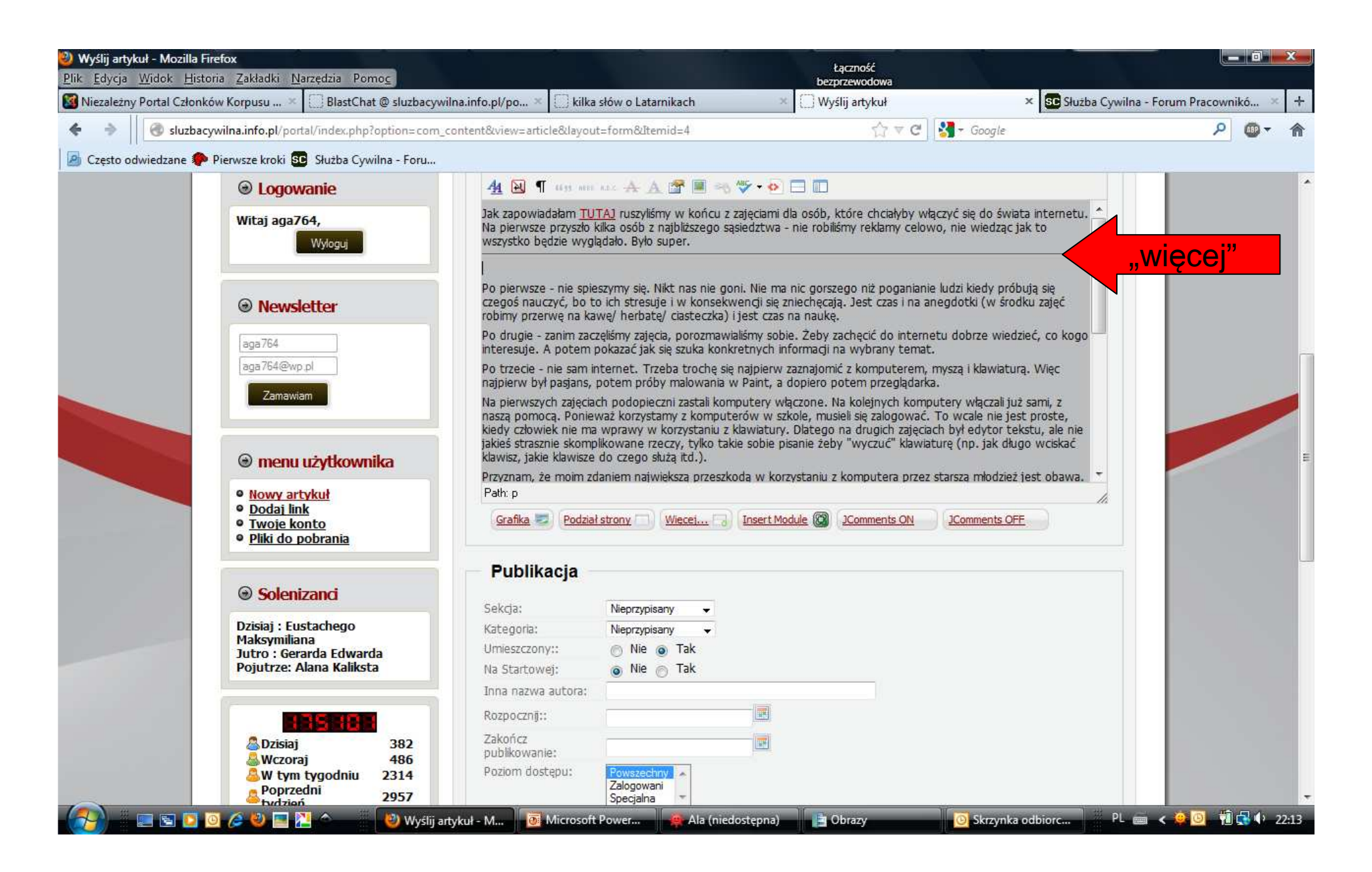

Teraz można przejść do formatowania tekstu – dokładnie tak samo, jak w innych edytorach. Czyli najpierw zaznaczamy tekst...

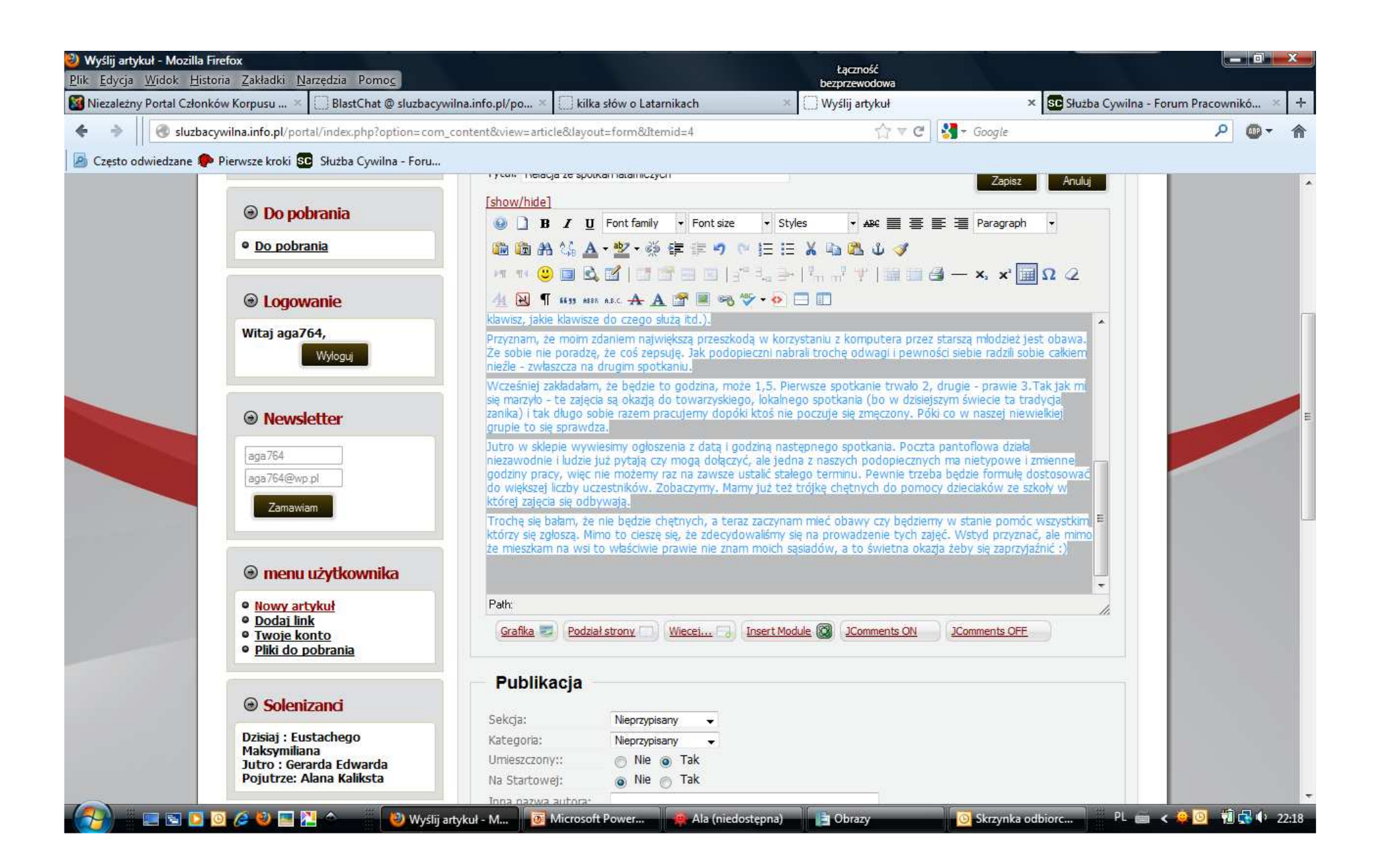

...justujemy, czyli wyrównujemy...

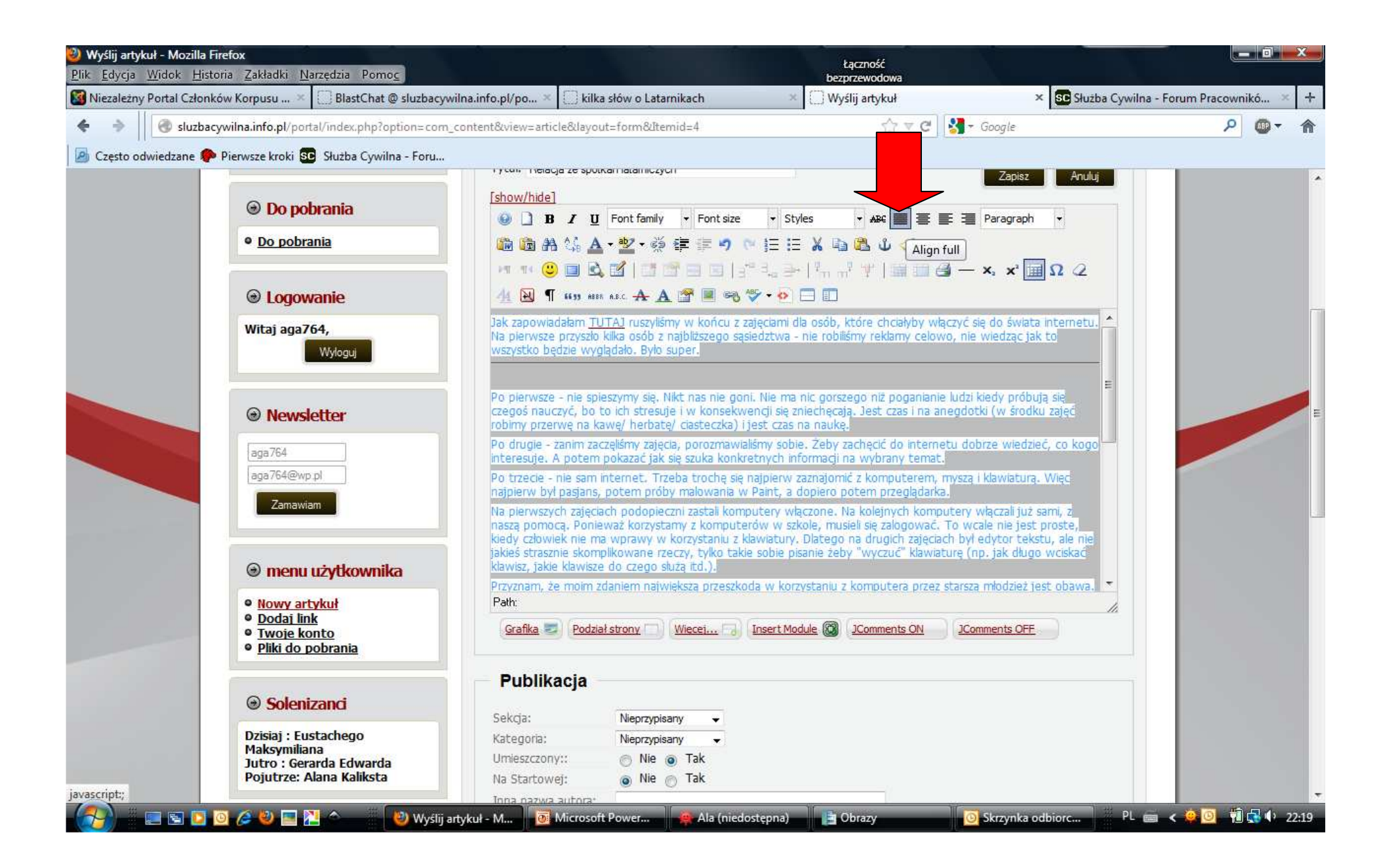

...i - uwaga, ważne: wybieramy czcionkę Verdana i rozmiar 2 (10pt).

Dlaczego ważne? Żeby strona wyglądała czytelnie, zawsze wszyscy wybieramy tę samą. Jeśli nie masz cierpliwości do formatowania, nie szkodzi – przed publikacją administrator sformatuje tekst.

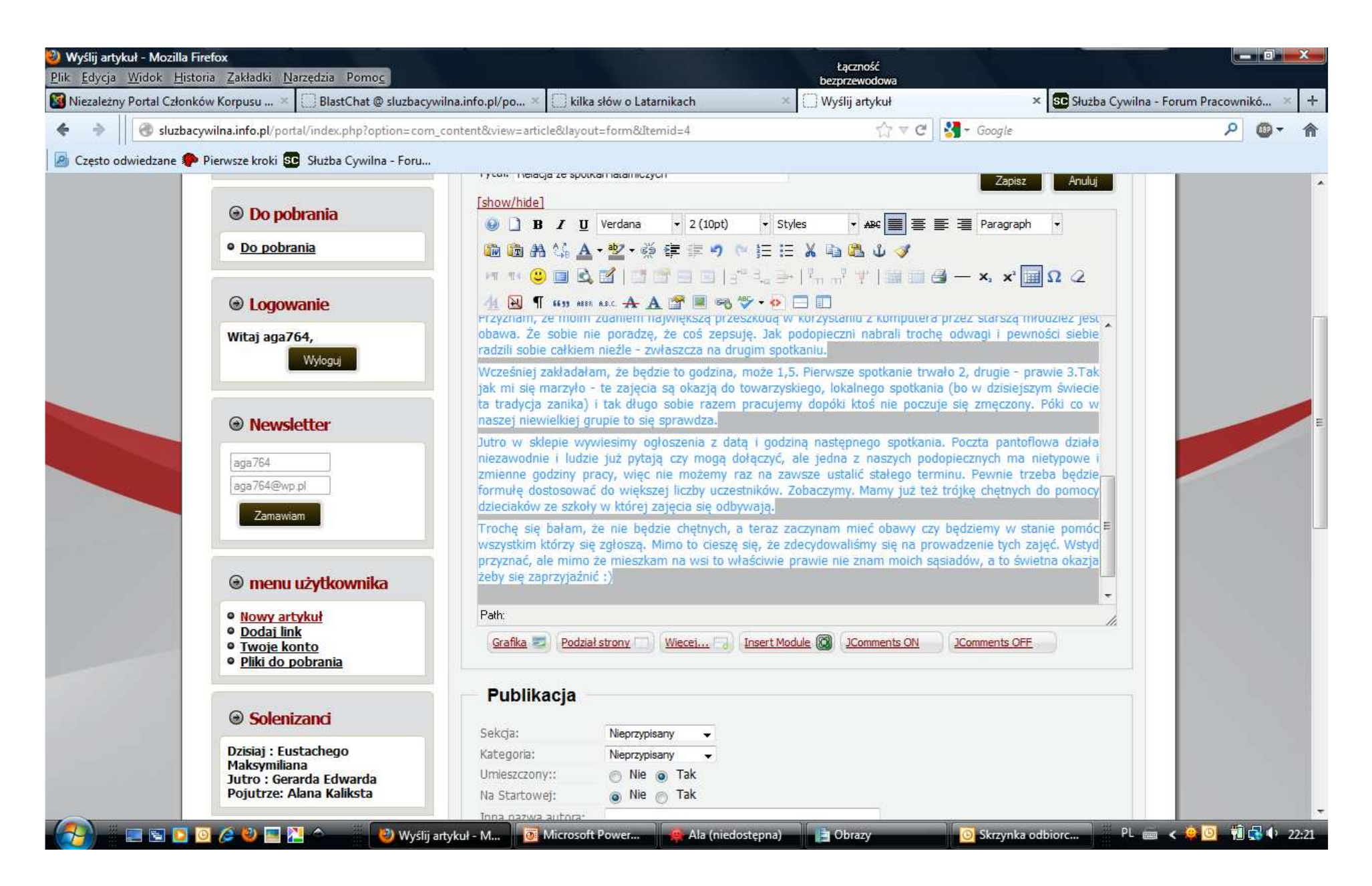

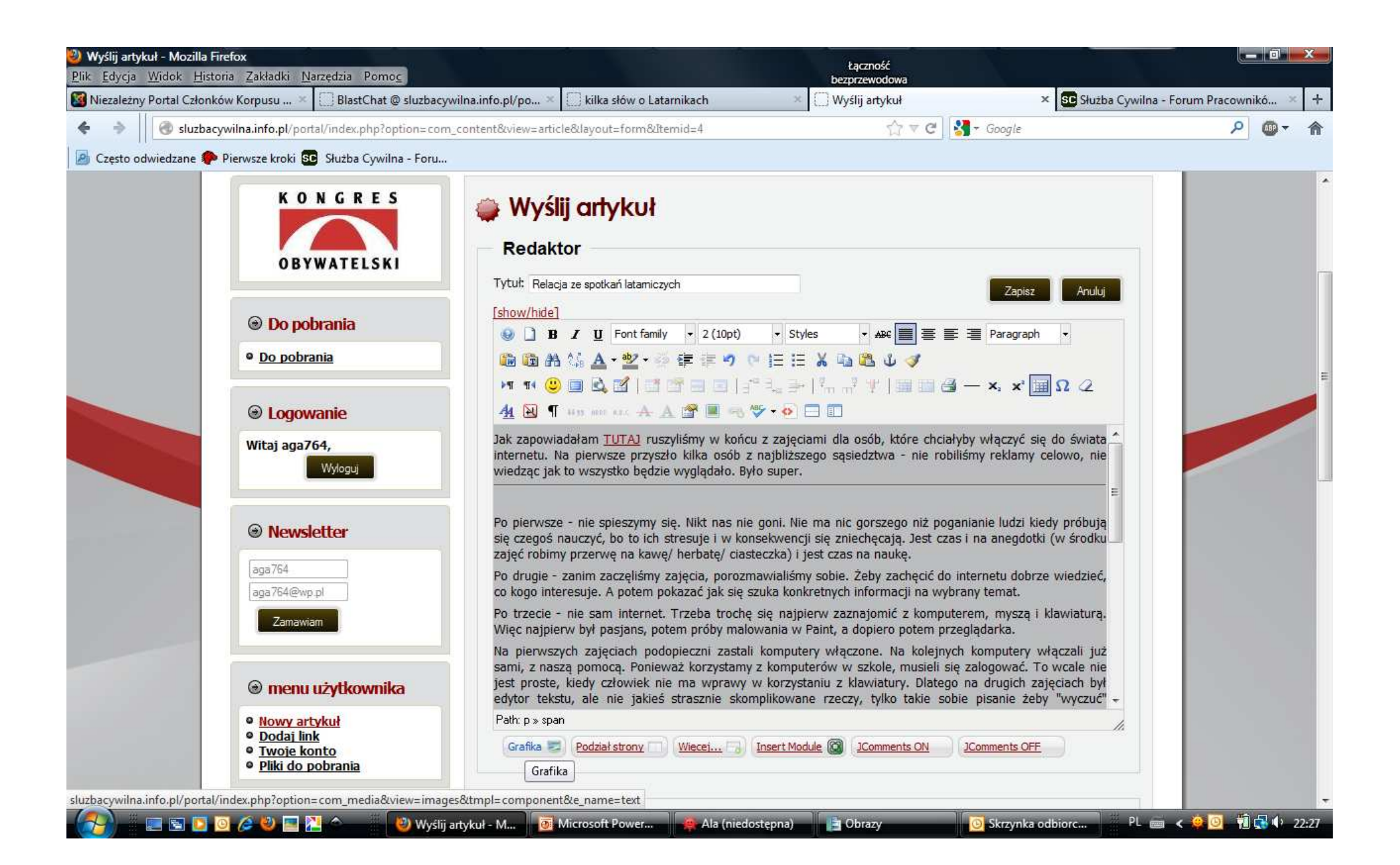

Otworzy się nowe okienko i pokaże dostępne grafiki. Można też wczytać coś z komputera, ale uwaga na prawa autorskie – wszelkie obrazki muszą być albo nasze własne, albo mieć licencję na wykorzystywanie bezpłatne. Może to być licencja bezpłatna pod warunkiem niewykorzystywania dla celów komercyjnych – nasz portal nie jest komercyjny i nie czerpiemy z niego zysków.

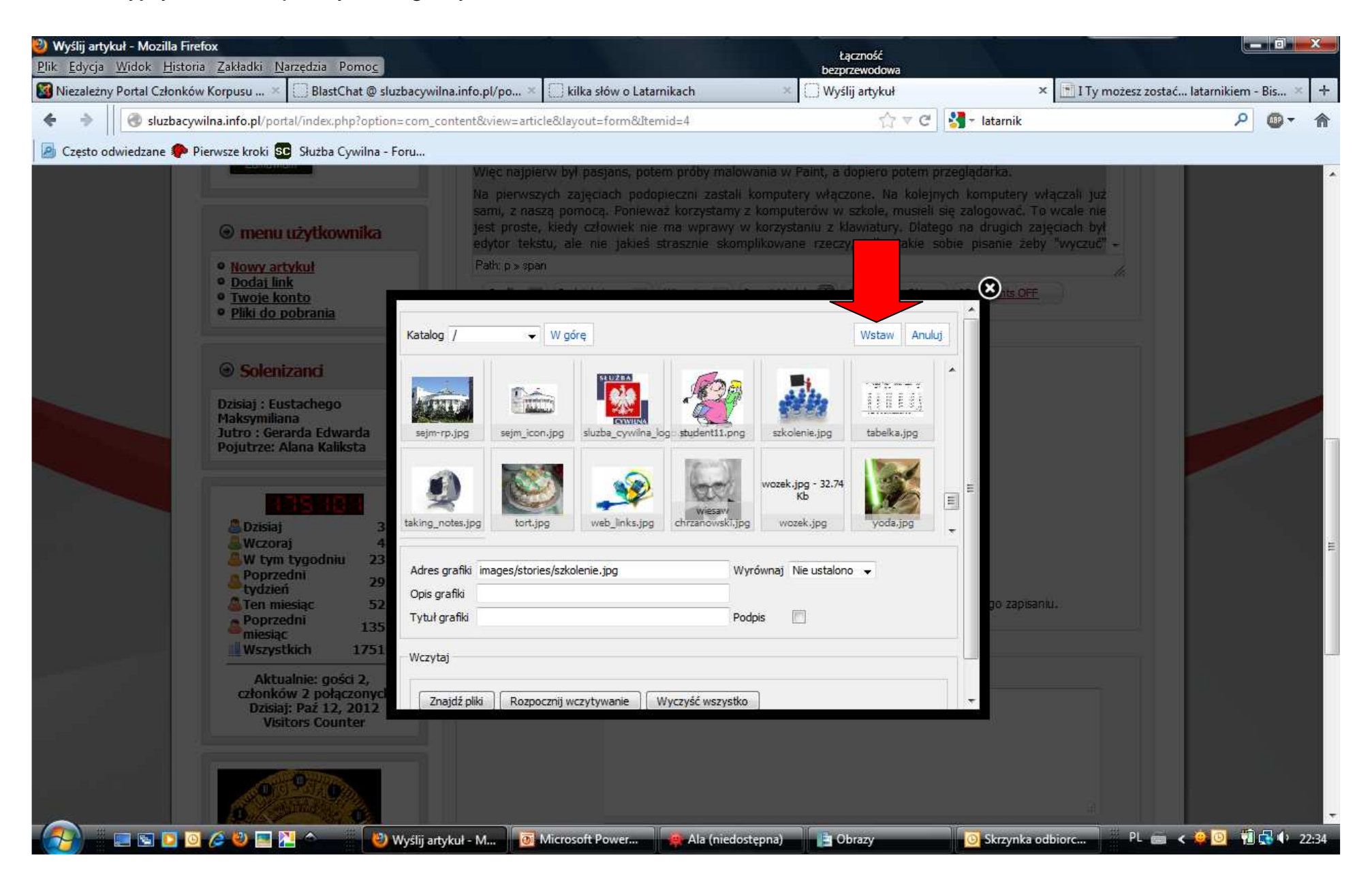

Zaznaczamy obrazek, wyrównujemy do lewej (żeby nie wystawał znad tekstu). Można też zmienić rozmiar grafiki.

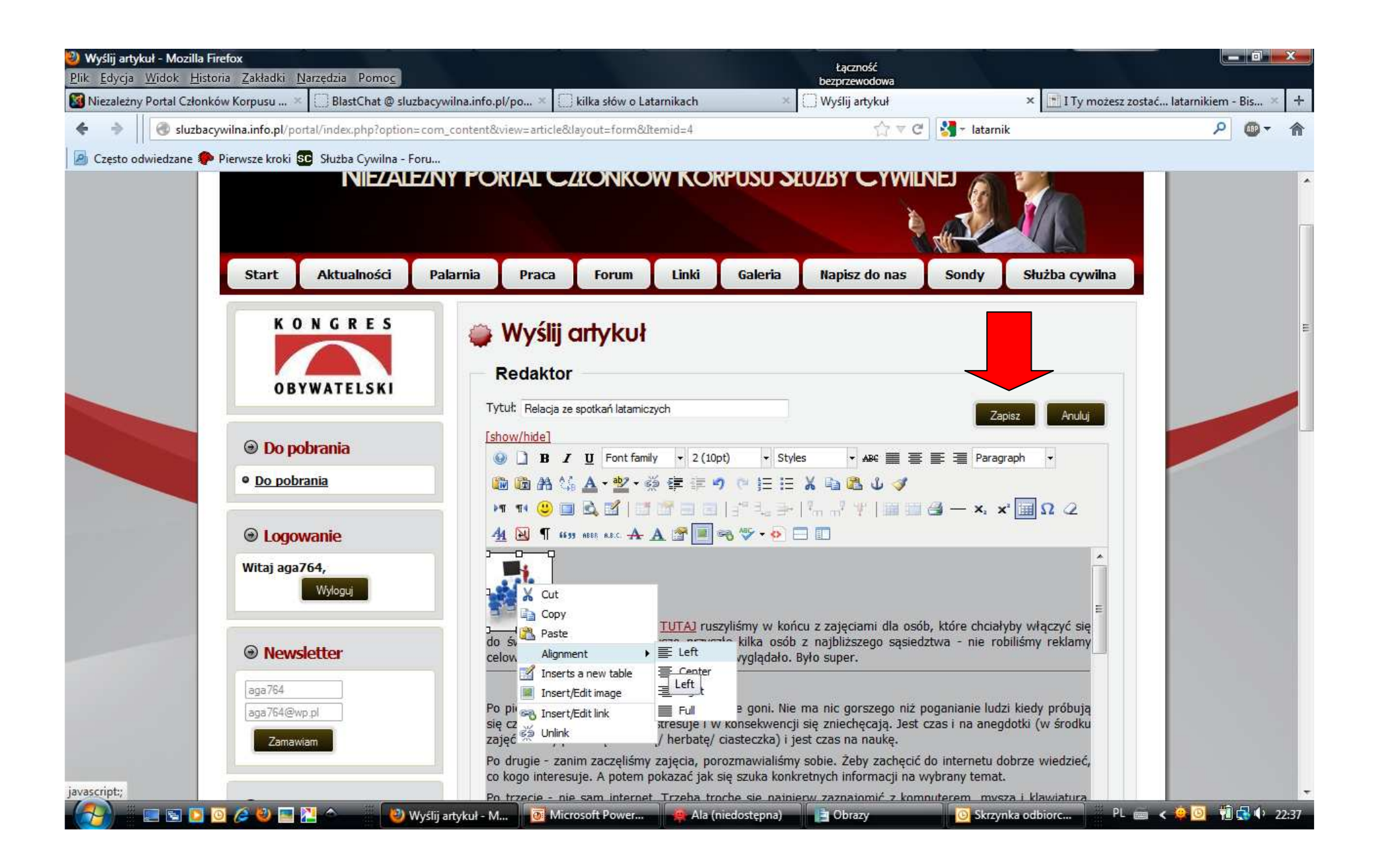

Teraz trzeba ustawić dane do publikacji: wybieramy sekcję (zawsze Aktualności); zaznaczamy publikację na stronie startowej. Niżej można wpisać "inną nazwę autora", ustawić od kiedy do kiedy artykuł ma być publikowany, (proponuję zostawiać te pola puste) a na dole, w metadanych przy słowach kluczowych wpisujemy 2-3 wyrazy które wskazują czego dotyczy artykuł (to dla wyszukiwarek, żeby pokazywały artykuł kiedy ktoś wpisze szukane słowo).

| Wyślij artyk<br>Plik Edycja | uł - Mozilla Firefox<br>Widok <u>H</u> istoria <u>Z</u> akładki <u>N</u> arzędzia Pomo <u>c</u>     |                                                                                                    |                         | bez                   | Łączność<br>przewodowa |                         |                        |                | ×     |
|-----------------------------|----------------------------------------------------------------------------------------------------|----------------------------------------------------------------------------------------------------|-------------------------|-----------------------|------------------------|-------------------------|------------------------|----------------|-------|
| Siezależny                  | Portal Członków Korpusu 🗵 🗌 BlastChat @ sluzbacywi                                                  | lna.info.pl/po × 🔲 kilk                                                                                                    | a słów o Latarnikach    | × 🗌 Wy                | ślij artykuł           | ×                       | I Ty możesz zostać lat | arnikiem - Bis | . × + |
| é                           | Sluzbacywilna.info.pl/portal/index.php?option=com_                                                  | content&view=article&layo                                                                                                    | ut=form&Itemid=4        |                       | ☆ve                    | 🛃 - latarnik            |                        | P 🐠            | • 🏫   |
| 🙆 Często od                 | wiedzane 🥐 Pierwsze kroki 💁 Służba Cywilna - Foru                                                   |                                                                                                    |                         |                       |                        |                         |                        |                |       |
|                             | emenu użytkownika                                                                                   | Na pierwszych zajęciach podopieczni zastali komputery wrączone. Na kolejnych komputery wrączali już<br>sami, z naszą pomocą. Ponieważ korzystamy z komputerów w szkole, musieli się zalogować. To wcale nie<br>jest proste, kiedy człowiek nie ma wprawy w korzystaniu z klawiatury. Dlatego na drugich zajęciach był – |                         |                       |                        |                         |                        |                |       |
|                             | Nowy artykuł                                                                                        | Path: p » span                                                                                                    |                         |                       |                        |                         |                        |                |       |
|                             | <ul> <li><u>Dodai link</u></li> <li><u>Twoje konto</u></li> <li><u>Pliki do pobrania</u></li> </ul> | Grafika 🗾 Podzie                                                                                                    | ał strony               | Insert Module         | JComments ON           | JComments OFF           |                        |                |       |
|                             | Solenizanci                                                                                         | Publikacja                                                                                                    |                         |                       |                        |                         |                        |                |       |
|                             | C SOCIECTICA                                                                                        | Sekcja:                                                                                                    | Aktualności 🚽           |                       |                        |                         |                        |                |       |
|                             | Dzisiaj : Eustachego<br>Maksymiliana                                                                | Kategoria;                                                                                                    | Aktualności 👻           |                       |                        |                         |                        |                |       |
|                             | Jutro : Gerarda Edwarda                                                                             | Umieszczony::                                                                                                    | 💮 Nie 🇿 Tak             |                       |                        |                         |                        |                |       |
|                             | Pojutrze: Alana Kaliksta                                                                            | Na Startowej:                                                                                                    | 💮 Nie 🌀 Tak             |                       |                        |                         |                        |                |       |
|                             |                                                                                                    | Inna nazwa autora:                                                                                                    |                         |                       |                        |                         |                        |                |       |
| Sec. 1                      | 135 181                                                                                             | Rozpocznij::                                                                                                    |                         |                       |                        |                         |                        |                | 13    |
|                             | 🚨 Dzisiaj 382                                                                                       | Zakończ                                                                                                    |                         |                       |                        |                         |                        |                |       |
|                             | & Wczoraj 486                                                                                       | Poziom dostenu:                                                                                                    | Powezechny              |                       |                        |                         |                        |                |       |
|                             | Poprzedni 2017                                                                                      | 1 outorn a oocep as                                                                                                    | Zalogowani              |                       |                        |                         |                        |                |       |
|                             | tydzień 2957                                                                                        | Koleipość:                                                                                                    | Nowy artykuł znajdzie u | sie na noczatku. Kole | alność można zmie      | anić no jago zanicanju  |                        |                | _     |
|                             | Poprzedni 13524                                                                                     | Kolejnosc.                                                                                                    |                         |                       |                        | enic po jego zapisaniu. |                        |                | E C   |
|                             | Wszystkich 175101                                                                                   |                                                                                                    |                         |                       |                        |                         |                        |                |       |
|                             |                                                                                                    | Metadane                                                                                                    |                         |                       |                        |                         |                        |                |       |
|                             | członków 2 połączonych                                                                              | Opis:                                                                                                    |                         |                       |                        |                         |                        |                |       |
|                             | Dzisiaj: Paź 12, 2012                                                                               |                                                                                                    |                         |                       |                        |                         |                        |                |       |
|                             | VISICOIS COUNCE                                                                                     |                                                                                                    |                         |                       |                        |                         |                        |                |       |
|                             |                                                                                                    |                                                                                                    |                         |                       |                        |                         |                        |                |       |
|                             | A DOC OF THE OWNER                                                                                  |                                                                                                    |                         |                       |                        |                         |                        |                |       |
|                             | and the second second                                                                               |                                                                                                    |                         |                       |                        |                         | ia l                   |                |       |
|                             |                                                                                                    | Słowa kluczowe:                                                                                                    |                         |                       |                        |                         |                        |                |       |
|                             |                                                                                                    |                                                                                                    |                         |                       |                        |                         |                        |                |       |
|                             | 💷 🔄 💽 🥥 🦽 💟 🔿 👘 🕑 Wyślijar                                                                          | tykuł - M.,                                                                                                    | ft Power 🧔 Ala (nie     | dostepna)             | Obrazy                 | Skrzynka odbio          | orc 🗰 PL 📾 🧹 🤨         | 0 🕴 🛃 (        | 22:43 |

Po wyrównaniu obrazka do lewej tekst się trochę rozjechał, więc trzeba ponownie zaznaczyć, wyjustować i zmienić czcionkę i rozmiar (Verdana, 2). I to już wszystko. Teraz tylko trzeba kliknąć "zapisz" i poczekać na zatwierdzenie artykułu przez administratora.

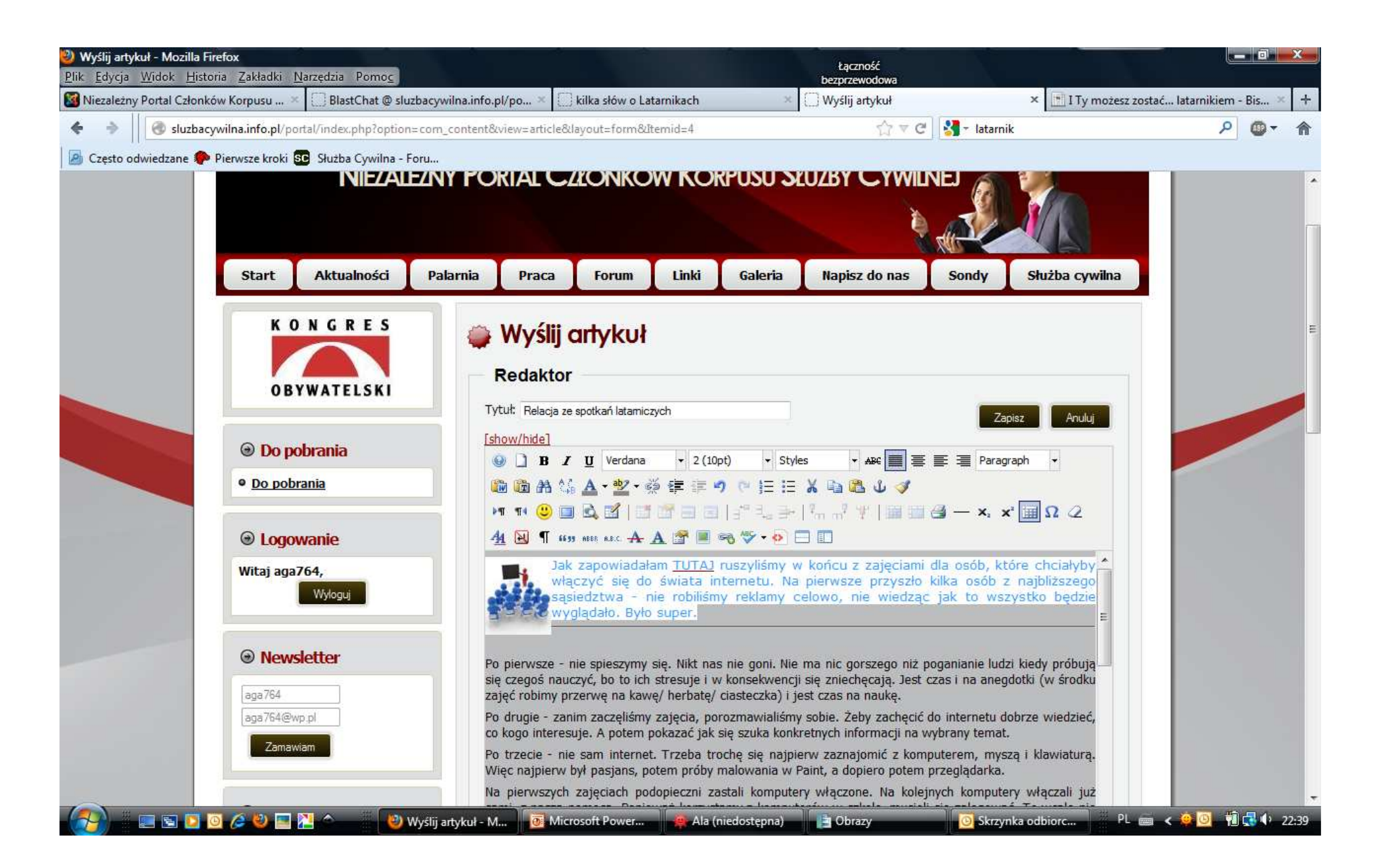